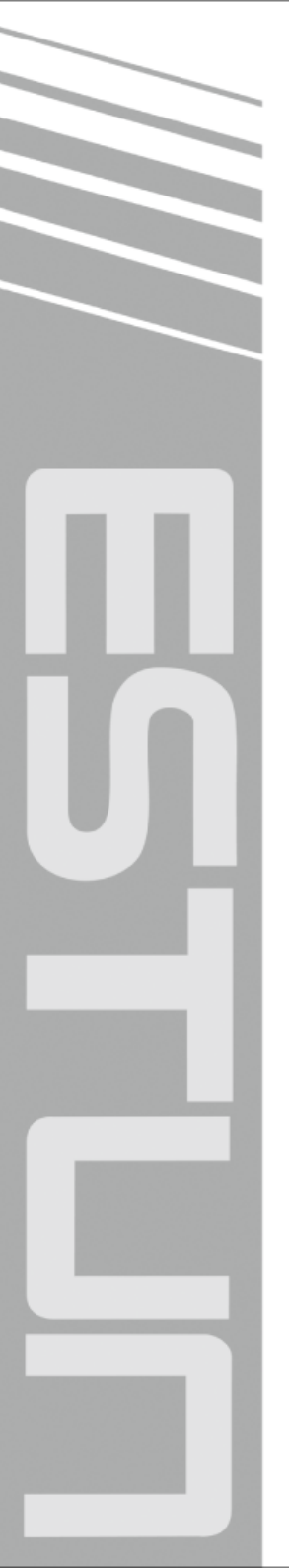

# **E21 Operation Manual**

(Version: V1.04)

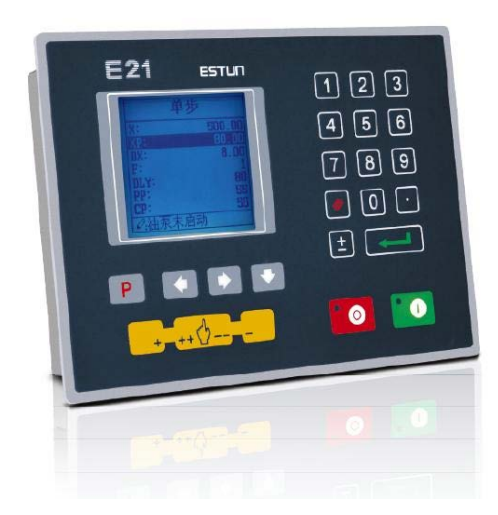

## ESTUN AUTOMATION CO., LTD

— Total Solution Supplier /////

## Contents

| Preface                                   | 1   |
|-------------------------------------------|-----|
| Chapter 1 Product Overview                | 2   |
| 1.1 Product introduction                  | 2   |
| 1.2 Operation panel                       | 2   |
| 1.3 Displayer                             | 4   |
| Chapter 2 Operation Instruction           | 5   |
| 2.1 Basic operation procedure             | 5   |
| 2.2 Programming                           | 6   |
| 2.2.1 Single-step programming             | 6   |
| 2.2.2 Multi-step programming              | 8   |
| 2.3 Parameter setting                     | .12 |
| 2.4 Manual movement                       | .14 |
| Chapter 3 Alarm                           | .16 |
| Appendix Common fault and troubleshooting | .18 |

### Preface

This manual describes operation of E21 numerical control device and is meant for operators who are instructed for operation of the device. Operator shall read through this manual and know operation requirements before using this device.

Copy right is preserved by ESTUN. It is not allowed to add or delete part or all of the manual content without ESTUN's consent. Do not use part or all of manual content for the third party's design.

E21 device provides complete software control and has no mechanical protection device for operator or the tool machine. Therefore, in case of malfunction, machine tool must provide protection device for operator and external part of the machine tool. ESTUN is not responsible for any direct or indirect losses caused by normal or abnormal operation of the device.

ESTUN preserves the right to modifying this manual in the event of function adding or print error.

## **Chapter 1 Product Overview**

### **1.1 Product introduction**

This product is equipped with press brake machine dedicated numerical control device which is applicable to various users. On the basis of ensuring work precision, the cost of

numerical control bending machine is reduced significantly.

Features of this product are listed below:

- Positioning control of back gauge.
- Intelligent positioning control.
- Unilateral and bidirectional positioning which eliminates spindle clearance effectively.
- Retract functions.
- Automatic reference searching.
- One-key parameter backup and restore.
- Fast position indexing.
- 40 programs storage space, each program has 25 steps.
- Power-off protection.

### **1.2 Operation panel**

Operation panel is shown in Figure 1-1.

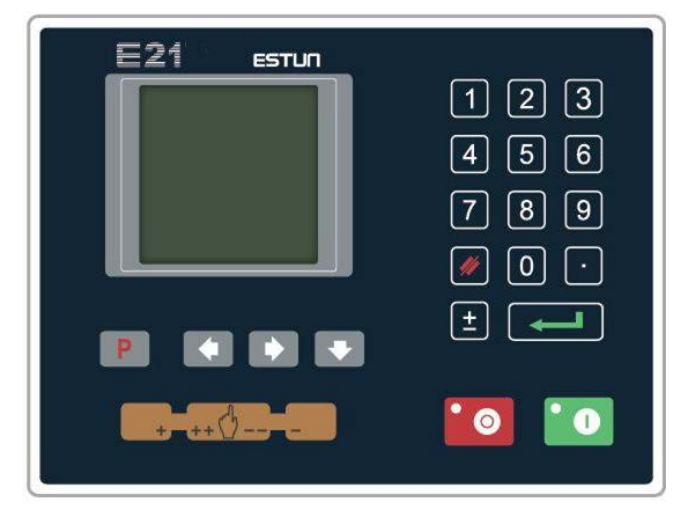

Figure 1-1 Operation panel

Functions of panel keys are described in Table 1-1.

| Key      | Function description                                                                  |
|----------|---------------------------------------------------------------------------------------|
| //       | Delete key: delete all data in input area on left bottom of displayer.                |
|          | Enter key: confirm the input content. If no content is input, the key has the similar |
| J        | function to direction key                                                             |
|          | Start key: automatic start-up, top left corner of the key is operation indicator      |
|          | LED. When operation is started, this indicator LED is on.                             |
|          | Stop key: stop operation, top left corner of the key is Stop indicator LED. When      |
|          | initialize normal start-up and no operation, this indicator LED is on.                |
|          | Left direction key: page forward, cursor remove                                       |
| <b>C</b> | Right direction key: page backward, cursor remove                                     |
|          | Down direction key: select parameter downward                                         |
| Ρ        | Function switch: switch over different function pages                                 |
| ŧ        | Symbolic key: user input symbol, or start diagnosis.                                  |
| 0 ~ 9    | Numeric key: when setting parameter, input value.                                     |
| ·        | Decimal point key: when set up parameter, input decimal point.                        |
|          | Manual movement key: in case of manual adjustment, make adjustment object             |
| +        | move in forward direction at low speed.                                               |
|          | Manual movement key: in case of manual adjustment, make adjustment object             |
|          | move in backward direction at low speed.                                              |
|          | High speed selection key: in case of manual adjustment, press this key and            |
| eff      | press 🛑 simultaneously, make adjustment object move in increasing                     |
| ++ \[    | direction at high speed, then press ===, make adjustment object move in               |
|          | decreasing direction at high speed.                                                   |

#### Table 1-1 Description of key functions

### 1.3 Displayer

E21 numerical control device adopts 160\*160 dot matrix LCD displayer. The display area is shown in Figure 1-2.

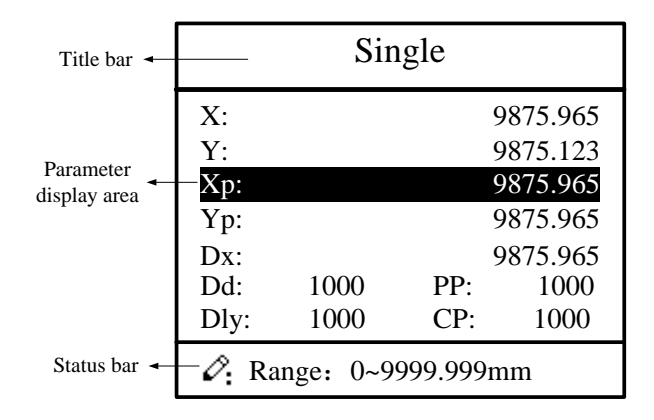

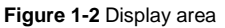

- Title bar: display relevant information of current page, such as its name, etc.
- Parameter display area: display parameter name, parameter value and system information.
- Status bar: display area of input information and prompt message, etc.

## **Chapter 2 Operation Instruction**

### 2.1 Basic operation procedure

Basic switch over and operation procedure of the device is shown in Figure 2-1.

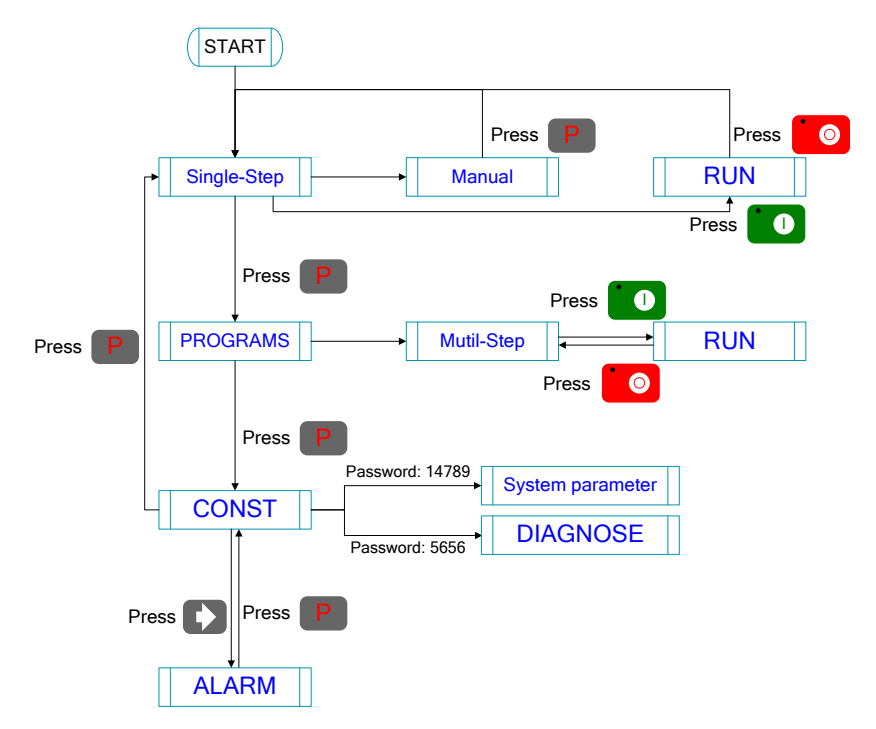

Figure 2-1 Basic Operational Flow

### 2.2 Programming

The device has two programming methods, which are single-step programming and multi-step programming. User can set up programming according to actual demand.

#### 2.2.1 Single-step programming

CAUTION When the parameter X or Y displays \*\*\*\*\*\*\* on the page, please do not enter the RUN page or Manual page, unless you have reset the teach function of X-axis or Y-axis.

Single-step programming is generally used for processing single step to finish work piece

processing. When controller is power on, it will automatically enter single-step program page.

#### **Operation steps**

**Step 1** After starting up, the device will enter setting up page of single-step program automatically, as shown in Figure 2-2.

| Single                   |      |     |        |  |
|--------------------------|------|-----|--------|--|
| X:                       |      | 2   | 200.50 |  |
| Y:                       |      | 1   | 20.35  |  |
| XP:                      |      | 3   | 300.00 |  |
| YP:                      |      | 1   | 30.50  |  |
| DX:                      |      |     | 50.00  |  |
| HT:                      | 1000 | PP: | 100    |  |
| DLY:                     | 1000 | CP: | 100    |  |
| Range: Between soft lim. |      |     |        |  |

Figure 2-2 Single-step program setting page

Step 2 Press, select parameter which needs to be set up, press numerical key to

input program value, press **c** to complete input.

[Note] Parameter can only be set when Stop indicator is on.

Setting range of singe step parameter is shown in Table 2-1.

| Parameter name | Unit    | Set up range | Remarks                                       |
|----------------|---------|--------------|-----------------------------------------------|
| х              | mm/inch | -            | Current position of X axis, unable to be      |
|                |         |              | modified.                                     |
| Υ              | mm/inch | -            | Current position of Y axis, unable to be      |
|                |         |              | modified.                                     |
| ХР             | mm/inch | 0~9999.999   | Program position of X axis.                   |
| YP             | mm/inch | 0~9999.999   | Target position of Y axis.                    |
| DX             | mm/inch | 0~9999.999   | Retract distance of X axis.                   |
| нт             | s       | 0~99.99      | The time between concession signal valid      |
|                |         |              | and end hold time output.                     |
| DLY            | s       | 0~99.99      | In case of single step, delay time for X axis |
|                |         |              | concession.                                   |
| PP             | -       | 0~9999       | Number of preset work piece.                  |
| СР             | -       | 0~9999       | Number of current work piece.                 |

| <b>I able 2-1</b> Set up failue of single step parameter | Table 2-1 | Set up | range of | sinae | step | parameter |
|----------------------------------------------------------|-----------|--------|----------|-------|------|-----------|
|----------------------------------------------------------|-----------|--------|----------|-------|------|-----------|

Step 3 Press , system will execute according to this program, as shown in Figure 2-3.

| Single |   |          |  |  |
|--------|---|----------|--|--|
| X:     |   | 9875.965 |  |  |
| Y:     |   | 9875.123 |  |  |
| C:     |   | 0        |  |  |
| PP:    | 0 | mm       |  |  |

Figure 2-3 Single step operation page

#### **Operation example**

On single-step program page, program bending depth to 100.0mm, back gauge position to 80.00mm, retract distance to 50mm, concession waiting time to 2s, holding time to 3s, work piece to 10.

Operation steps are shown in Table 2-2.

| Operation steps | Operation                                                                                   |  |  |
|-----------------|---------------------------------------------------------------------------------------------|--|--|
| Step 1          | Press, select "XP" parameter.                                                               |  |  |
| Step 2          | Input 80.00 by numerical key.                                                               |  |  |
| Step 3          | Press , confirm setting of this parameter.                                                  |  |  |
| Step 4          | Press, select "YP" parameter.                                                               |  |  |
| Step 5          | Input 100.0 by numerical key.                                                               |  |  |
| Step 6          | Press , confirm set up of this parameter.                                                   |  |  |
| Step 9          | Press, select "DX" parameter, "DLY" parameter, "HT" parameter, "PP" parameter respectively. |  |  |
| Step 10         | Set up parameter to 50mm, 2s, 3s, 10, 0 by numerical key.                                   |  |  |
| Step 11         | Press , system execute according to this program.                                           |  |  |

#### Table 2-2 Operation steps of single step example

#### 2.2.2 Multi-step programming

| When the parameter ${\bm X}$ or ${\bm Y}$ displays ******* on the page, please do not |
|---------------------------------------------------------------------------------------|
| enter the RUN page, unless you have reset the teach function of X-axis or             |
| Y-axis.                                                                               |

Multi-step program is used for processing single work piece of different processing steps,

realize consecutive implementation of multi-steps, and improve processing efficiency.

#### **Operation step**

Step 1 Power on, the device displays the single-step parameter page automatically.

Step 2 Press Press, switch to program manage page, as shown in Figure 2-4.

| PROGRAM                                               | IS                 |                    | 0P                  |
|-------------------------------------------------------|--------------------|--------------------|---------------------|
| 1     2       6     7       11     12       16     17 | 3<br>8<br>13<br>18 | 4<br>9<br>14<br>19 | 5<br>10<br>15<br>20 |
| 2. 1program                                           |                    |                    | 1ST                 |

Figure 2-4 Program management page

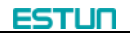

Step 3 Press Press, select program serial number, or input program number directly, such as input "1".

Step 4 Press enter multi-step program setting page, as shown in Figure 2-5.

| PROGRAM1                         |                      |
|----------------------------------|----------------------|
| ST:<br>PP:<br>CP:<br>DLY:<br>HT: | 99<br>99<br>100<br>0 |
|                                  |                      |

Figure 2-5 Multi-step program setting page

- **Step 5** Press, select multi-step programming parameter which requires set up, input setting up value, press, and the set up takes effect.
- Step 6 In completion of set up, press, enter step parameter set page, as shown in Figure 2-6.

| PROGRAM1                 | 1/ 5ST      |  |  |
|--------------------------|-------------|--|--|
| X:                       | 5.000       |  |  |
|                          | 9 000       |  |  |
| YP:                      | 5.000       |  |  |
| DX:<br>RP:               | 25.00<br>54 |  |  |
| Range: Between soft lim. |             |  |  |

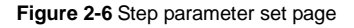

- Step 7 Press, select step parameter that needs to be set up, input program value, press, and the setup takes effect.
- Step 8 Press to switch over between steps. If the current step is the first step, press to enter the last page of step parameter setting; if the current step is the last one, press to enter the first page of step parameter setting. Multi-step parameter setting range is shown in Table 2-3.

| Parameter name            | Unit    | Setting range | Remarks                    |
|---------------------------|---------|---------------|----------------------------|
| Step number of program    | -       | 0~25          | Set up total processing    |
|                           |         |               | step number of this        |
|                           |         |               | program                    |
| Preset work piece number  | -       | 0~9999        | Number of work piece to    |
|                           |         |               | be processed,              |
|                           |         |               | decreasing piece when      |
|                           |         |               | more than zero; negative   |
|                           |         |               | increasing count.          |
| Current work piece number | -       | 0~9999        | Number of finished work    |
|                           |         |               | piece                      |
| Concession delay          | s       | 0~99.99       | Time between retract       |
|                           |         |               | signal and concession      |
|                           |         |               | execution.                 |
| Holding time delay        | s       | 0~99.99       | Time between               |
|                           |         |               | concession signal and      |
|                           |         |               | end pressurize output      |
| Х                         | mm/inch | -             | Current position of X      |
|                           |         |               | axis, can't be modified;   |
| Y                         | mm/inch | -             | Current position of Y      |
|                           |         |               | axis, can't be modified;   |
| X target position         | mm/inch | 0~9999.999    | Program position of X      |
|                           |         |               | axis;                      |
| Y target position         | mm/inch | 0~9999.999    | Target position of Y axis; |
| concession distance       | mm/inch | 0~9999.999    | Distance of X axis         |
|                           |         |               | concession;                |
| Repeat times              | -       | 1~99          | Repeat times required by   |
|                           |         |               | this step.                 |

| Table 2-3 | Multi-step | parameter | setting range |
|-----------|------------|-----------|---------------|

Step 9 Press , system will operate according to this program, as shown in Figure 2-7.

| PROGRAN   | A 1 Rp: 1/54 |
|-----------|--------------|
| X:        | 5.000        |
| Y:        | 12345.000    |
| C:        | 0            |
| PP: 12345 | St: 1/ 5     |

Figure 2-7 Multi-step programming operation page

#### **Operation example**

[Background] One work piece requires processing 50 as shown below;

- First bend: 50mm;
- Second bend: 100mm;
- Third bend: the other direction 300mm;

[Analysis] according to work piece and technological conditions of machine tool:

- First bend: X axis position is 50.0mm; Y axis position is 85.00mm, concession 50mm;
- The second bend: X axis position is 100.0mm; Y axis position is 85.00mm, concession 50mm;
- The third bend: X axis position is 300.0mm; Y axis position is 85.00mm, concession 50mm;

Edit processing program of this work piece on No. 2 program.

Operation procedure is shown in Table 2-4.

| Operation step | Operation                                                                              |
|----------------|----------------------------------------------------------------------------------------|
| Step 1         | On single step parameter setting page, press <b>P</b> to enter program selection page. |
| Step 2         | Input "2", press , enter multi-step general parameter setting page of program 2.       |
| Step 3         | Select "Program step", input "3", press                                                |
| Step 4         | Select "number of preset work piece", input "50", press                                |

**Table 2-4** Operation steps of multi-step programming example

| Operation step | Operation                                                           |
|----------------|---------------------------------------------------------------------|
| Step 5         | Similar to step 3 and step 4, set "current work piece number",      |
|                | "concession delay" and "pressurize time" to 0, 400, 200             |
|                | respectively.                                                       |
| Step 6         | Press D to enter first step setup page of step parameter.           |
| Step 7         | Select "X target position", input 50, press                         |
|                | effect.                                                             |
| Step 8         | Select "Y target position", input 85, press                         |
|                | take effect.                                                        |
| Step 9         | Similar to step 7, 8, set up "concession distance" and "repeat      |
|                | times" to 50, 1 respectively.                                       |
| Step 10        | Press D to enter second step setup page of step parameter,          |
|                | the setup method is similar to that of step one.                    |
| Step 11        | Press D again, to enter third step setup page of step               |
|                | parameter, the setup method is similar to that of step one and step |
|                | two.                                                                |
| Step12         | Press , return to setup page of the first step.                     |
| Step13         | Press , system will operate according to this program.              |

[Note]

- In completion of multi-step programming, return to start step before launching the system; otherwise, the program will start position processing at current step.
- Press left and right direction key to circulate page turning and browsing among all step parameters.
- Program can be called and revised again.
- In completion of processing all work pieces (50 in the example), system stops automatically. Restart directly will start another round of processing 50 work pieces.

### 2.3 Parameter setting

User can setup all parameters required for normal operation of the system, including

system parameter, X axis parameter and Y axis parameter.

Step 1 On program management page, press root of the enter programming constant page, as shown in Figure 2-8. On this page, programming constant can be set.

| CONST           |       |  |  |
|-----------------|-------|--|--|
| mm/inch:        | 0     |  |  |
| 中文/English:     | 1     |  |  |
| X-tea.in:       | 10.00 |  |  |
| Y-tea.in:       | 10.00 |  |  |
| Release Time:   | 0.30  |  |  |
| Pulse Time:     | 0.020 |  |  |
| Version:        | 1.06  |  |  |
| 2: 0: mm 1:inch |       |  |  |

Figure 2-8 Programming constant page

Range of programming constant setup is shown in Table 2-5.

| Parameter name | Unit | Range       | Default | Remarks                           |
|----------------|------|-------------|---------|-----------------------------------|
| X-tea.in       | mm   | 0~9999.99   | 10      | In teach enable, input current    |
|                |      |             |         | position of X axis                |
| Y-tea.in       | mm   | 0~9999.99   | 10      | In teach enable, input current    |
|                |      |             |         | position of Y axis                |
| mm/inch        | -    | 0 or 1      | 0       | 0: mm, 1: inch                    |
| 中文/English     | -    | 0 or 1      | 0       | 0: Chinese, 1: English            |
| Release Time   | s    | 0-99.99     | 0.3     | Continue time of unloading output |
|                |      |             |         | after starting the system.        |
| Pulse Time     | s    | 0.000-1.000 | 0.020   | The duration of the pulse signal. |
| Version        | -    | -           | -       | Software version information, V   |
|                |      |             |         | refers to version.                |
|                |      |             |         | 1: indicates version number.      |
|                |      |             |         | 0: indicates version level.       |

Table 2-5 Range of programming constant setup

Step 2 Input password "1212", press to enter system parameter setting page, as shown in Figure 2-9.

| SYS PARA                                                    | 1/ 1PG                        |
|-------------------------------------------------------------|-------------------------------|
| X-digits:<br>Y-digits:<br>X-safe:<br>Y-safe:<br>Step delay: | 1<br>2<br>10.0<br>5.00<br>0.5 |
|                                                             |                               |

Figure 2-9 System parameter setting page

Step up parameter, parameter setup range is shown in Table 2-6.

| Parameter Name | Unit | Range      | Default | Remarks                        |
|----------------|------|------------|---------|--------------------------------|
| X-digits       | -    | 0~3        | 1       | Decimal point displayed by X   |
|                |      |            |         | axis position parameter        |
| Y-digits       | -    | 0~3        | 2       | Decimal point displayed by Y   |
|                |      |            |         | axis position parameter        |
| X-safe         | mm   | 0~9999.999 | 10      | X axis keeps low speed in this |
|                |      |            |         | range                          |
| Y-safe         | mm   | 0~9999.999 | 5       | Y axis keeps low speed in this |
|                |      |            |         | range                          |
| Step delay     | s    | 0~99.99    | 0.5     | Interval between valid change  |
|                |      |            |         | step signal and change step    |
|                |      |            |         | operation executed             |

Table 2-6 System parameter setup range

**Step 3** Press **Press**, return to programming constant page.

----End

#### 2.4 Manual movement

In single-step mode, axis movement can be controlled by pressing key manually. This

method helps user to adjust machine tool and work piece.

Step 1 On single step parameter setup page, press or to enter manual page, as shown in Figure 2-10.

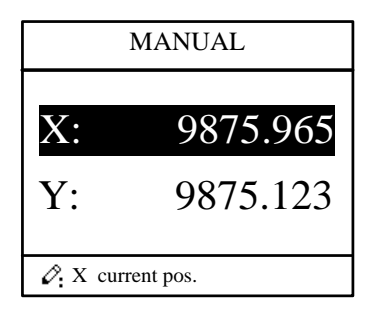

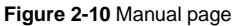

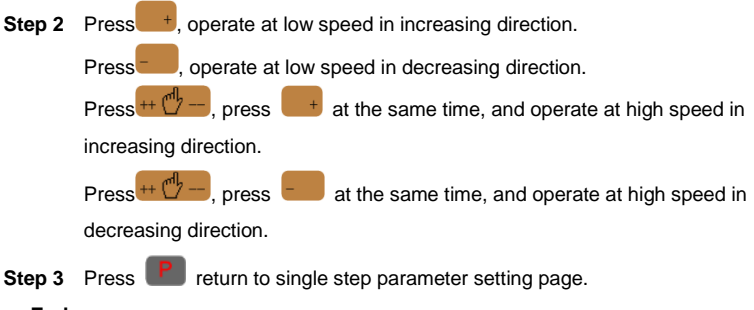

----End

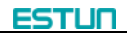

## **Chapter 3 Alarm**

The device can detect internal or external abnormity automatically and send out alarm

prompt. Alarm message is available on alarm list.

- Step 1 On programming management page, press **P** to enter programming constant page.
- Step 2 On programming constant page, press D to enter "Alarm history" page to view all alarm history.

As shown in Figure 3-1, the latest 6 alarms, alarm number and causes can be viewed on this page.

| ALARM RECORD |                |  |  |
|--------------|----------------|--|--|
| A.24         | Mach. Not read |  |  |
|              |                |  |  |
|              |                |  |  |
|              |                |  |  |
|              |                |  |  |

Figure 3-1 Alarm history page

Alarm history and message is shown in Table 3-1.

| Table 3-1 | Alarm | number | and | alarm | message |
|-----------|-------|--------|-----|-------|---------|
|-----------|-------|--------|-----|-------|---------|

| Alarm number | Alarm name              | Alarm description                             |
|--------------|-------------------------|-----------------------------------------------|
| A.01         | Count reached prompt    | Count reaches preset value                    |
| A.02         | XPos < minimum          | X position value is less than minimum value   |
| A.03         | XPos > maximum          | X position value is more than maximum value   |
| A.04         | YPos < minimum          | Y position value is less than minimum value   |
| A.05         | YPos > maximum          | Y position value is more than maximum value   |
| A.06         | X out of Imt.           | X position value is out of the limited value. |
| A.07         | Y out of Imt.           | Y position value is out of the limited value. |
| A 11         |                         | When count reaches preset value, system       |
| A.11         | Count reached shut-down | shut down automatically.                      |
|              | Beam is not on upper    | In single step and multistep mode, slider is  |
| A.12         | dead point              | not on upper dead center.                     |

| Alarm number | Alarm name                 | Alarm description                              |
|--------------|----------------------------|------------------------------------------------|
| A.13         | X Un-teachIn               | Reset the teach function of X-axis             |
| A.14         | Y Un-teachIn               | Reset the teach function of Y-axis             |
| A.21         | Oil pump not started       | Oil pump signal loss                           |
| A.22         | Encoder failure            | Encoder voltage is too low.                    |
| A 25         | Drive mode orr             | Neither the drive mode of X-axis and Y-axis is |
| A.25         | Drive mode en              | double-frequency converter, please check it.   |
| A.41         | Parameter storage error    | -                                              |
| A.42         | Abnormal power failure     | -                                              |
| A.43         | System self-checking error | -                                              |

\_\_\_\_

----End

## Appendix Common fault and troubleshooting

| Fault phenomena                               | Trouble shooting                                   |
|-----------------------------------------------|----------------------------------------------------|
| When power on, the device will not display.   | • The electrode of power supply terminal is        |
|                                               | connected error; please see the                    |
|                                               | information of power nameplate.                    |
|                                               | Voltage is too low.                                |
|                                               | Electrical outlet is not connected.                |
| When X axis programming is operating, the     | Two motors are reversed. Reconnect.                |
| back gauge motor does not move, but Y AXIS    |                                                    |
| motor moves.                                  |                                                    |
| When program is operating, motor does not     | Check whether mechanical part has been             |
| move.                                         | locked or slider returns to upper dead             |
|                                               | center.                                            |
|                                               | Check whether the motor wiring is                  |
|                                               | connected well.                                    |
| Motor can't switch from high speed to low     | Check whether high-low speed signal has            |
| speed.                                        | been sent or motor power is too small.             |
|                                               | Check whether the parameter of distance            |
|                                               | conversion is correct.                             |
| When the device is in multi-step programming, | Check when slider is on upper dead center,         |
| the program can't change step.                | <b>START</b> terminal is connected to +24V or not. |
| When the device is in multi-step programming, | Check when slider is on upper dead center,         |
| the program can't count.                      | <b>START</b> terminal is connected to +24V or not. |
| When programming is operating, the device     | Check whether encoder cable is                     |
| loses control.                                | connected or not.                                  |
|                                               | Check whether the motor-direction wiring           |
|                                               | is correct (X+ $\ X-\ Y+\ Y-$ ).                   |
| When programming is operating, the device     | Check whether encoder wiring is correct or         |
| actual position will not display or change.   | encoder cable is connected well.                   |

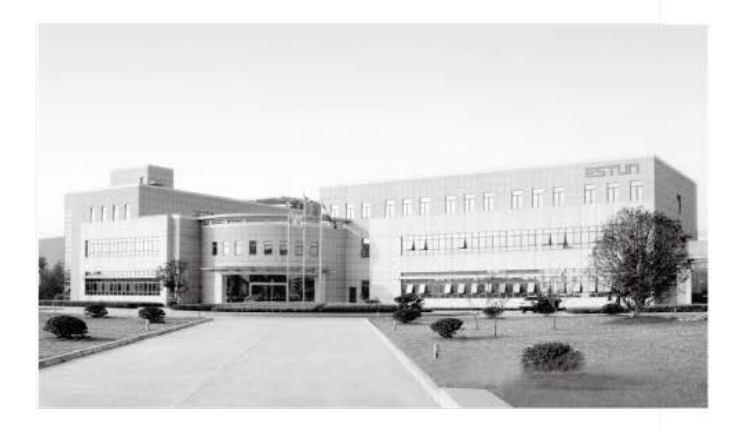

## ESTUN AUTOMATION CO., LTD

Add: 155 Jiangjun Road, Jiangning Development Zone, Nanjing 211106, P.R.China TEL: 025-52785866 FAX: 025-52785992 WEB: www.estun.com Email: info@estun.com

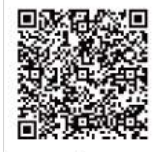

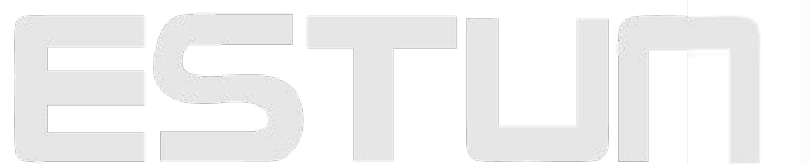